# AVTECH

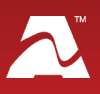

**AVTECH's Current Loop** monitors the electrical current flowing through a single-phase powered cable. It outputs a signal of 0 to 5 VDC, which your built-in or external Room Alert Analog Sensor then converts into an amperage (A) reading. By

pairing a Current Loop with your Room Alert, you can easily determine the power consumption of an electrical appliance, device or facility.

# **Current Loop Package Contents**

- One (1) Current Loop
- Two (2) #8 x ¾" TEK mounting screws
- One (1) 25' speaker wire

# Select An Input Range

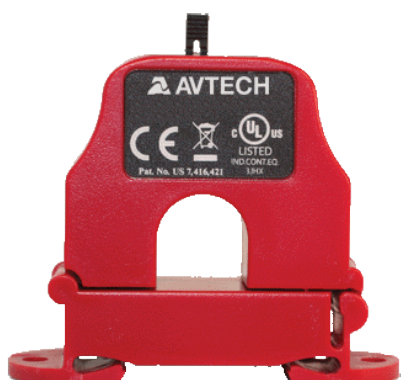

Your Current Loop arrives with its jumper set on the largest input amperage range: 0 to 50 A on Current Loop 1, and 0 to 250 A on Current Loop 2. Select the High, Middle or Low range to match the power draw of the appliance / device being monitored for the most accurate readings.

## **Current Loop 1**

High (H).....0 to 50 A Middle (M).....0 to 20 A Low (L).....0 to 10 A

| H M L                         |                               |  |  |  |  |
|-------------------------------|-------------------------------|--|--|--|--|
| — СОМ<br>+ 0-5 Vрс            | H=0-50A<br>M=0-20A<br>L=0-10A |  |  |  |  |
| Use Insulated Conductors Only |                               |  |  |  |  |

# Current Loop 2

High (H).....0 to 250 A Middle (M).....0 to 200 A Low (L).....0 to 100 A

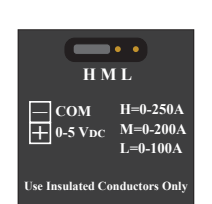

To change the setting, pull the jumper up to detach it from the "H" pins; then push it back down onto the "M" or "L" pins.

# Install Your Current Loop

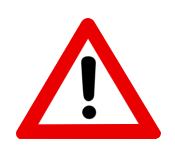

Do not use this sensor in hazardous (classified) locations or life safety applications.

The Current Loop has a split core which opens to wrap around a single insulated conductor running into an electrical box or to an appliance / device.

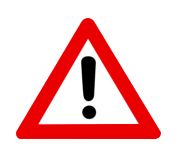

Consult with a qualified electrician before you begin. Disconnect power to the equipment and cable before you begin. Do not insert an exposed wire into the Current Loop.

# **Step 1: Mount your Current Loop.**

Mount the base of the Current Loop on a surface using the included self-drilling mounting

screws or snap it directly on to a 35 mm DIN rail.

Leave a minimum of 1" between the Current Loop and any other magnetic device(s).

## Step 2: Insert a single insulated conductor into your Current Loop.

- 1. Disconnect power to the insulated cord that you intend to monitor.
- 2. Open the Current Loop by either prying open the latch with a flat-tip screw driver or pressing down on the two side tabs with your fingers to release the cover.
- 3. Wrap the Current Loop around a single insulated conductor. Examples are shown here.
- Before you close the Current Loop, check the surfaces of the magnetic core to be sure they're clear. They need good contact for the Current Loop to operate correctly.

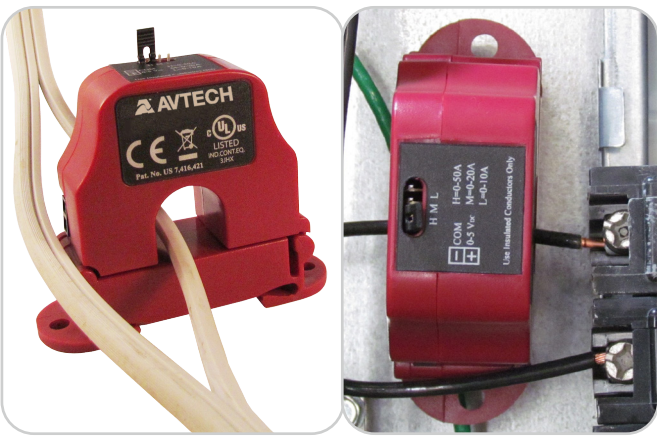

5. Lock the Current Loop closed by pressing the cover down firmly and listening for the click.

## Step 3: Connect your Current Loop to Room Alert.

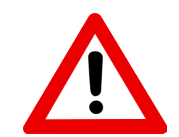

Do not connect the analog inputs on AVTECH products to live circuits of over 5 VDC. Use only low-voltage 2-wire cable to connect analog inputs.

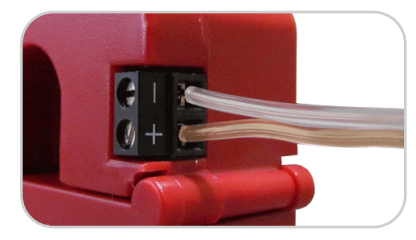

Your Current Loop comes with one end of the 25' speaker wire already attached to its + / - contacts.

Follow these steps to attach the other end of the 25' speaker wire to the input ports on your built-in or external Room Alert Analog Sensor:

- 1. Separate and strip the free ends of the speaker wire. Expose about  $\frac{1}{4}$ " of wire.
- 2. Look at the + / contacts on the Current Loop and note which wire is attached to each contact.
- 3. Insert the negative (-) wire into the RIGHT (-) contact of the Analog Sensor Input port.
- 0.3A @ 125VAC 1A @ 24VDC 0.5V Analog Sensor Input 0.5V Analog Sensor Input 1 | 2 |
- 4. Insert the positive (+) wire into the LEFT (+) contact of the Analog Sensor Input port.

Early versions of the Room Alert 12E have this polarity reversed: LEFT = negative (-), and RIGHT = positive (+). If you observe your voltage value flipping back and forth from "0" to "5," it's likely that the speaker wires simply need to be inserted in the opposite contact.

Room Alert models 32S, 12S, 32E and 12E have built-in analog input ports; Room Alert models 32S, 12S, 3S, 32E, 24E, 12E, 4E & 3E can also interface with analog sensors through AVTECH's Temperature & Analog Sensor, which connects to Room Alert's Digital Port. For more information about AVTECH's Temperature & Analog Sensor, please see its Installation Note, visit <u>AVTECH.com</u> or contact a Product Specialist.

#### **Sensor Features & Specifications**

| Environment Condition Monitored | Electrical current (amps)                                                                                                    |
|---------------------------------|----------------------------------------------------------------------------------------------------|
| Type Of Sensor                  | Analog                                                                                                    |
| Power Supply                    | Induced from monitored conductor                                                                                                    |
| Sensor Cable Type               | Low-voltage 2-wire speaker cable                                                                                                    |
| Included                        | Yes                                                                                                    |
| Length                          | 25'                                                                                                    |
| Maximum Extendible Length       | 100'                                                                                                    |
| Output Voltage                  | 0 to 5 VDC                                                                                                    |
| Input Amperage Range            |                                                                                                    |
| Current Loop 1 (RMA-CL1-SEN)    | 0 to 50 A                                                                                                    |
| Current Loop 2 (RMA-CL2-SEN)    | 0 to 250 A                                                                                                    |
| Accuracy                        | +/- 1.0% (2 to 100% FSO)                                                                                                    |
| Response Time                   | < 100 mS                                                                                                    |
| Operating Frequency Range       | 50 to 600 Hz                                                                                                    |
| Isolation Voltage               | 2,200 VAC                                                                                                    |
| Maximum Sensing Current Voltage | 600 VAC                                                                                                    |
| Apeture (Hole) Size             | 0.75" (Accepts cables up to 350 MCM)                                                                                                    |
| DIN Rail Size                   | 35 mm                                                                                                    |
| Operating Temperature           | -15 to 40° C (5 to 104° F)                                                                                                    |
| Operating Humdity               | 0 to 95% RH, non-condensing                                                                                                    |
| Enclosure Rating                | UL94-5VB                                                                                                    |
| Compatible Products             | Room Alert 32S, 12S, 32E/W & 12E<br>Through the built-in Analog Input Port(s),<br>Room Alert 32S, 12S, 3S, 32E/W, 24E, 12E, 4E & 3E<br>With a Temperature & Analog Sensor |

AVT-211230-3.1.2

## **Configure Your Analog Sensor**

#### Use Room Alert's Built-In Web Interface

Navigate to **Settings**  $\rightarrow$  **Sensors** in the web interface of your Room Alert. The options you see below will vary depending on the model.

| Room Aler                | <b>'t</b> ®        |             |         |        |         |           |      |     |
|--------------------------|--------------------|-------------|---------|--------|---------|-----------|------|-----|
| ∎ Status<br>✿ Settings ● | Analog Sensor Sett | tings       |         |        |         |           |      |     |
| – 🕜 Sensors              | Analog Sensor 1 Al | arm Configu | iration |        |         |           |      |     |
| – 🔗 Network              | Sensor Label       | High        | Low     | Adjust | Enabled | Enable    | High | Low |
| - 🗙 SMTP                 | Analog Sensor 1    | 0           | 0       | 0      |         | Reference | 5    | 0   |
| – 😅 SNMP<br>– 🖴 Security | Use Alarm Profile: | Profile 1 🗸 |         |        |         | Scale     | 5    | 0   |
| - 🎢 Advanced             |                    |             |         |        |         | Units     | V    |     |
| <ul> <li>Help</li> </ul> |                    |             |         |        |         |           |      |     |

#### If you connected your sensor directly to your Room Alert 32S, 12S, 32E or 12E via its built-in analog port:

- 1. Scroll to Analog Sensor Settings.
- Enable the sensor by selecting
   Enabled next to the High/Low/Adjust fields. The built-in analog sensor will not appear in the Room Alert web interface, Room Alert Manager, your RoomAlert.com account or SNMP program unless it is enabled.

#### If you connected your sensor to your Room Alert via a Temperature & Analog Sensor:

- 1. Scroll to your external digital sensor(s) and find the digital sensor you connected your Temperature & Analog Sensor to.
- 2. Select **Temp/Analog** from the *Sensor Type* drop-down menu. The analog sensor fields will then appear.
- 3. Then, configure the *Reference/Scale* and *Units* fields, shown below at their defaults, to calculate your analog sensor's output signal to scale.

| Enable    | High | Low |
|-----------|------|-----|
| Reference | 5    | 0   |
| Scale     | 5    | 0   |
| Units     | V    |     |

• Click **Enable** to turn on the *Reference*, *Scale* and *Units* fields.

- In *Reference*, enter the highest and lowest points of the analog sensor's output signal range. (See <u>Reference/Scale/Unit Settings For AVTECH Analog Sensors</u> in this document for the correct settings.)
- In *Scale*, enter the highest and lowest points of your analog sensor's scale. (See <u>Reference/Scale/Unit Settings For AVTECH Analog Sensors</u> in this document for the correct settings.)
- In Units, enter a 1 to 3-character label for the unit type that your readings will be measured in—"A" or "Amp" for amperage or "F" for Fahrenheit, for example. Note that this field is merely a label and does not affect any of the calculations.
- 4. Next, fill in the *High/Low* threshold fields, shown below at their defaults.

| Sensor Label                   | High | Low | Adjust | Enabled |  |  |  |
|--------------------------------|------|-----|--------|---------|--|--|--|
| Analog Sensor 1                | 0    | 0   | 0      |         |  |  |  |
| Use Alarm Profile: Profile 1 ~ |      |     |        |         |  |  |  |

- In Sensor Label, you may leave the default, "Analog Sensor X," or enter something more descriptive. Room Alert "E" models accept up to 15 characters, including only letters, numbers, spaces, hyphens (-), underscores (\_) or periods (.). Room Alert "S" models accept up to 30 characters, including the above and special characters, like ampersand (&).
- In *High* and *Low*, you may enter values for high and low thresholds. These values must be within the range you entered in *Scale*, and cannot contain decimal points. Your Room Alert generates alerts based on these thresholds.
  - Room Alert "E" models: the default High & Low is 0—which means no alarm is configured.
  - Room Alert "S" models: the High & Low fields are disabled by default. You may enable each field individually by selecting its check box.
- Room Alert "E" models: In *Adjust*, you may leave the default, 0, or enter a value to adjust the analog reading if it differs from a known value at that location. Room Alert "S" models do not allow adjusts of custom analog readings.
- In Use Alarm Profile, which controls light towers and relays on your Room Alert, you may leave the default, **Profile 1**, or choose another profile from the drop-down menu.
- 4. Select **Save Settings** at the top or bottom of the page. Your Room Alert will automatically reboot and commit your changes

## **Reference/Scale/Unit Settings For AVTECH Analog Sensors**

## AVTECH's Current Loops

| Current Loop 1     |          |     | Current Loop 2      |          |     |
|--------------------|----------|-----|---------------------|----------|-----|
|                    | High     | Low |                     | High     | Low |
| Reference          | 5        | 0   | Reference           | 5        | 0   |
| Scale              |          |     | Scale               |          |     |
| With the jumper on |          |     | With the jumper on  |          |     |
| High (0 to 50 A)   | 50       | 0   | High (0 to 250 A)   | 250      | 0   |
| Middle (0 to 20 A) | 20       | 0   | Middle (0 to 200 A) | 200      | 0   |
| Low (0 to 10 A)    | 10       | 0   | Low (0 to 100 A)    | 100      | 0   |
| Units              | A (or Am | p)  | Units               | A (or Am | וp) |

## AVTECH's Standard Extreme Temperature Sensors

The values below apply to our standard Extreme Temperature Sensors. If you ordered a customized version, please use your custom *Reference* and *Scale* instead of these values.

#### Standard Extreme Low Temperature Sensor

| Conversion To Fahrenheit |      |      | Conversion To Celsius |      |      |
|--------------------------|------|------|-----------------------|------|------|
|                          | High | Low  |                       | High | Low  |
| Reference                | 5    | 1    | Reference             | 5    | 1    |
| Scale                    | 32   | -328 | Scale                 | 0    | -200 |
| Units                    | F    |      | Units                 | С    |      |

#### Standard Extreme High Temperature Sensor

| Conversion To Fahrenheit |      |     | Conversion To Celsius |      |     |
|--------------------------|------|-----|-----------------------|------|-----|
|                          | High | Low |                       | High | Low |
| Reference                | 5    | 1   | Reference             | 5    | 1   |
| Scale                    | 743  | -40 | Scale                 | 395  | -40 |
| Units                    | F    |     | Units                 | С    |     |

## AVTECH's Analog Rescaling Module (ARM)

|           | High     | Low |  |
|-----------|----------|-----|--|
| Reference | 5        | 1   |  |
| Scale*    | See note |     |  |
| Units*    | below.   |     |  |

\*Scale and Units depend on the output of the analog sensor you've connected to ARM.

AVT-211230-1.2.2